## https://somm2021.sciencesconf.org/

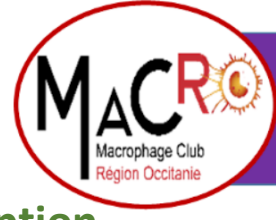

4th Symposium of the Network on Monocytes-Macrophages-Microglies Bordeaux, 26 Novembre, 2021

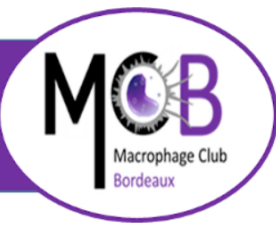

## Étape 1 : Inscription

| Ν. | NAVIGATION           |  |  |
|----|----------------------|--|--|
| Ľ  | Inscription          |  |  |
|    | Programme provisoire |  |  |
|    | Plan d'accès         |  |  |
|    | Galerie photo        |  |  |

Depuis son lancement en 2017 à Montpellier, le SoMM (Symposium of the Occitanie Network on Monocytes-Macrophages) réunit chaque année une centaine d'acteurs académiques et privés autour d'un axe commun d'intérêt focalisé sur les Monocytes/Macrophages afin de créer du lien, de promouvoir les échanges de compétences et de développer de nouvelles collaborations autour de cet axe spécifique.

Impliqués dans l'homéostasie tissulaire et la réponse inflammatoire physiologique et pathologique, les Monocytes/Macrophages sont présent dans toutes les pathologies humaines et représentent une cible intéressante en clinique, en tant que marqueurs diagnostiques éventuellement pronostiques de sévérité, et pour l'évaluation des thérapies innovantes, mais aussi en tant que cibles thérapeutiques.

Différents domaines de la biologie des Monocytes/Macrophages sont balayés lors de cette journée de conférence, notamment parmi ceux

## Choisissez parmi ces deux options et remplissez le formulaire

ACCUEIL

INSCRIPTION

Е

| JE POSSÈDE DÉJÀ<br>SCIENCESCONF<br>Si vous possédez déj<br>SciencesConf.org ou<br>directement vous con<br>identifiants.<br>) Mot de passe oublie<br>httez votre identifiant et votre mot de pass<br>SciencesConf.or<br>plateforme de gestion de conféren | UN COMPTE HAL OU<br>à un compte sur<br>sur HAL, vous pouvez<br>mecter en utilisant vos<br>Connexion<br>5 ?<br>ise.                                                                                                    | JE N'AI PAS<br>Si vous ne po<br>SciencesConf<br>vous créer un<br>Je | ENCORE DE COMPTE<br>ssédez pas encore de compte sur<br>f ou sur HAL, vous pouvez directement<br>compte en cliquant ci-dessous.<br>e n'ai pas encore de compte                                                                                                    |
|----------------------------------------------------------------------------------------------------|----------------------------------------------------------------------------------------------------|---------------------------------------------------------------------|----------------------------------------------------------------------------------------------------|
| Mot de passe Prévenez-moi avant d'accéder à d'autres services. Se connecter annuler Mot de passe oublié                                                                                                    |                                                                                                    |                                                                     | (* : Champe obligatoires) Adresse mail * : Saasser vidre adresse mail Identifiant *: Choisissez un identifiant de connexion qui vous permettra de vous authentifier sur la plateforme Sciencesconf org Choisissez un identifiant de connexion qui vous permettra de vous authentifier sur la plateforme Sciencesconf org Entrez un mot de passe valide (alpha numérique de 7 à 20 canctéres) |
|                                                                                                    | (* Champa oblgatorea)  Adresse mal *:  Sobiester vore arease mal  Adresse mal *:  Champas oblgatorea  Adresse mal *:  Champas oblgatorea  Adresse mal *:  Champas oblgatorea  Adresse mal *:  Preferent ::  Language particular de l'interface :  Language particular de l'interface :  Language particular de l'interface :  Champas oblgatorea  Adresse mal *:  Preferent ::  Preferent : | teleme Sciencescool org                                             | Retsper votre mot de passe         Merci de resalisir votre mot de passe         Merci de resalisir votre mot de passe         Nom *:                                                                                                    |

Validez. Vous êtes inscrit et allez recevoir un mail de confirmation.

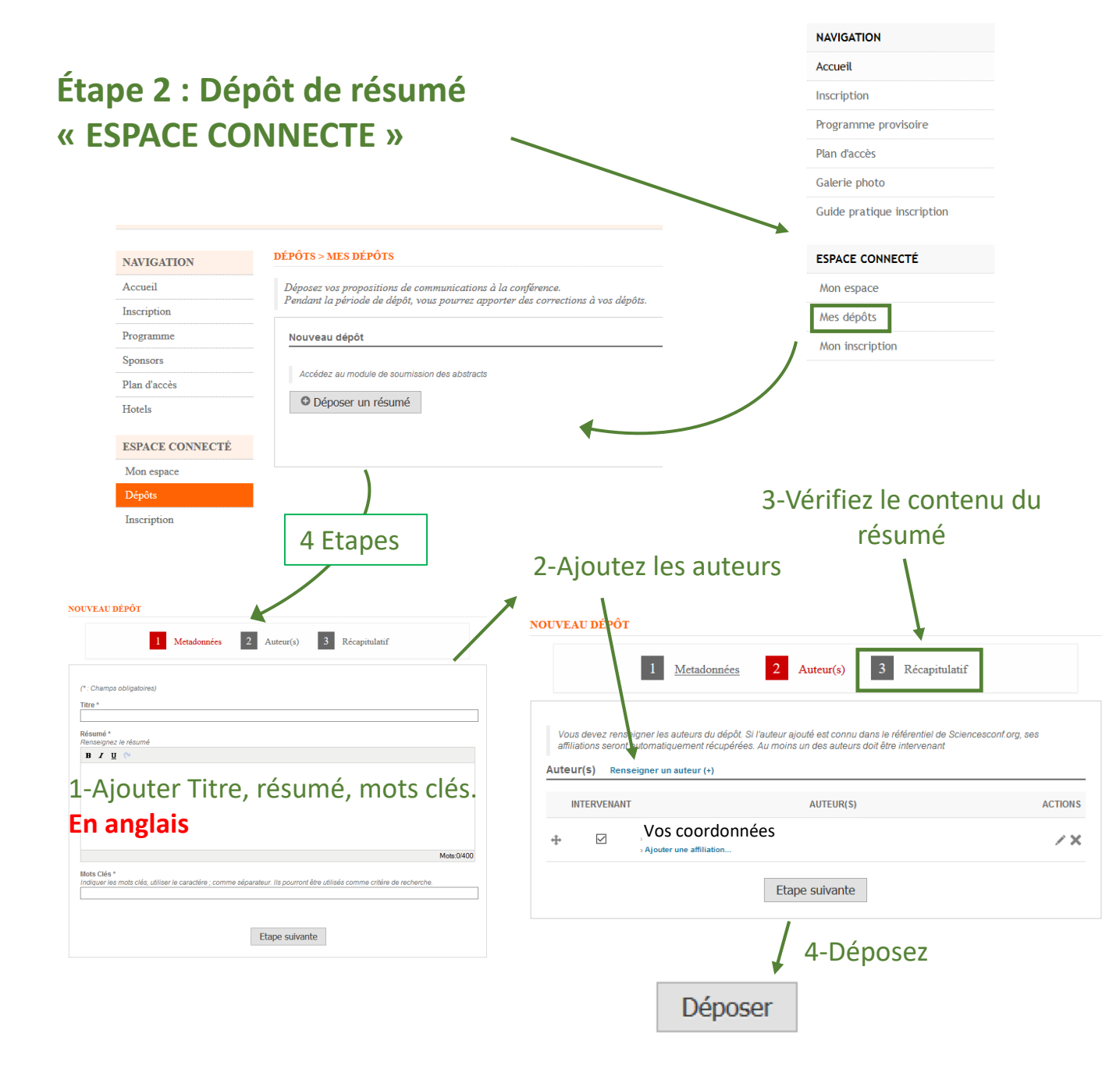

## Un mail de confirmation de dépôt vous sera envoyé.

Via les icones « Vue » et « Stylo », vous pouvez à tout moment consulter ou modifier le contenu de votre résumé et ce, avant le 15 octobre, date limite de soumission.

| ESPACE CONNECTÉ | Mes dépôts                         |         |
|-----------------|------------------------------------|---------|
| Mon espace      | Consultaz la lista de vos dénôts 🚯 |         |
| Dépôts          |                                    |         |
| Inscription     | ETAT TITRE                         | ACTIONS |
|                 |                                    | • /     |
| SUPPORT         | Votre depot                        | r.      |
| Documentation   |                                    |         |
| @ Contact       |                                    |         |